HOW TO ADD A WATERMARKED LOGO OR TEXT TO YOUR POWERPOINT PRESENTATION

www.brainybetty.com

# IN THIS QUICK TUTORIAL, YOU'LL LEARN:

#### How to add a watermarked logo or text to your PowerPoint presentation

### ADDING WATERMARKED TEXT

- 1. Go to the Master Slide View (In PowerPoint 2007/2010, Click the View tab and choose Slide Master.
- 2. Choose the very first slide (the one on the top). This will carry out any changes you made to the entire set of master slides.
- 3. Add text.
- 4. Change the color.

# MASTER VIEW:

| Click to edit Master titlestyle                                                                                                    | ······································                                     |  |  |  |  |  |  |  |  |
|----------------------------------------------------------------------------------------------------|----------------------------------------------------------------------------|--|--|--|--|--|--|--|--|
| Click to diff Marters toos styles Click to diff Marters toos styles Click to diff Marters Click to diff Marters Click to diff M | Click to edit Master title style                                           |  |  |  |  |  |  |  |  |
| Cick to edit Master title style                                                                                                    | Click to edit Master text styles - Second level Third level - Fourth level |  |  |  |  |  |  |  |  |
| Cick to edit Matter the style                                                                                                    |                                                                            |  |  |  |  |  |  |  |  |
|                                                                                                    | » Fifth level                                                              |  |  |  |  |  |  |  |  |
|                                                                                                    |                                                                            |  |  |  |  |  |  |  |  |
| Cick to edit Master title style                                                                                                    | 11/8/2010 Footer (#)                                                       |  |  |  |  |  |  |  |  |
| Slide Master   "Office Theme"                                                                                                    | · · · · · · · · · · · · · · · · · · ·                                      |  |  |  |  |  |  |  |  |

#### ADD TEXT AND RECOLOR TO GRAY.

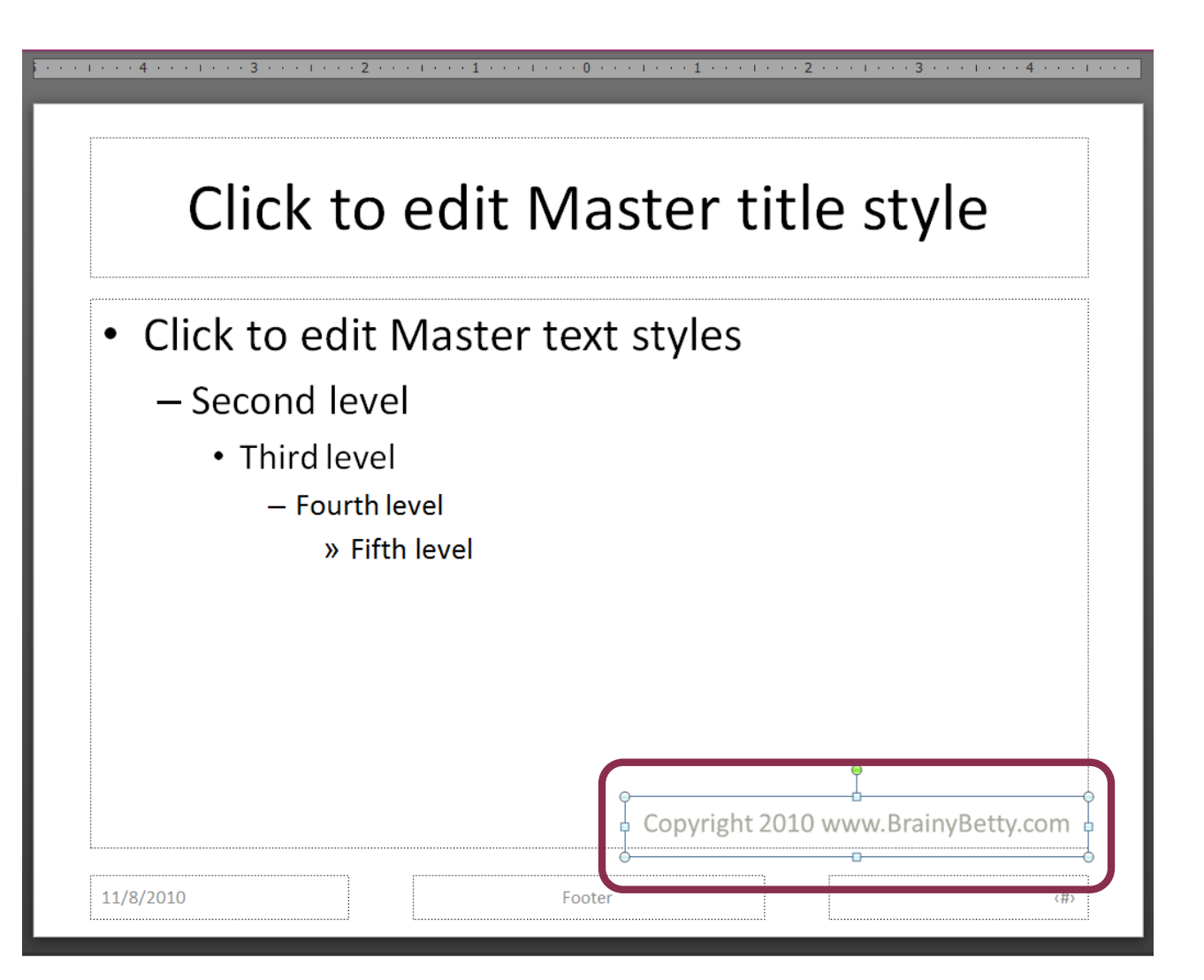

# CHECK RESULTS IN THE NORMAL VIEW.

#### In this quick tutorial, you'll learn:

- How to add a watermarked logo or text to your PowerPoint presentation
- How to add footer text
- How to protect your presentation

Copyright 2010 www.BrainyBetty.com

# ADDING A WATERMARKED LOGO

- Go to the Master Slide View (In PowerPoint 2007/2010, Click the View tab and choose Slide Master.
- 2. Choose the very first slide (the one on the top). This will carry out any changes you made to the entire set of master slides.
- 3. Add logo.
- 4. Change the color.

# MASTER VIEW:

| Click to edit Master titlestyle                                                                                                    | ······································                                     |  |  |  |  |  |  |  |  |
|----------------------------------------------------------------------------------------------------|----------------------------------------------------------------------------|--|--|--|--|--|--|--|--|
| Click to diff Marters toos styles Click to diff Marters toos styles Click to diff Marters Click to diff Marters Click to diff M | Click to edit Master title style                                           |  |  |  |  |  |  |  |  |
| Cick to edit Master title style                                                                                                    | Click to edit Master text styles - Second level Third level - Fourth level |  |  |  |  |  |  |  |  |
| Cick to edit Matter the style                                                                                                    |                                                                            |  |  |  |  |  |  |  |  |
|                                                                                                    | » Fifth level                                                              |  |  |  |  |  |  |  |  |
|                                                                                                    |                                                                            |  |  |  |  |  |  |  |  |
| Cick to edit Master title style                                                                                                    | 11/8/2010 Footer (#)                                                       |  |  |  |  |  |  |  |  |
| Slide Master   "Office Theme"                                                                                                    | · · · · · · · · · · · · · · · · · · ·                                      |  |  |  |  |  |  |  |  |

### ADD PICTURE LOGO AND RECOLOR TO GRAY.

#### Click to edit Master title style

- Click to edit Master text styles
  - Second level
    - Third level
      - Fourth level
        - » Fifth level

| Company Name |
|--------------|
|              |

**(#)** 

|   | _ | _ |   | - | _ |
|---|---|---|---|---|---|
| F | n | n | Т | ρ | r |
|   | ~ | ~ |   | ~ |   |

# CHECK RESULTS IN THE NORMAL VIEW

#### In this quick tutorial, you'll learn:

- How to add a watermarked logo or text to your PowerPoint presentation
- How to add footer text
- How to protect your presentation

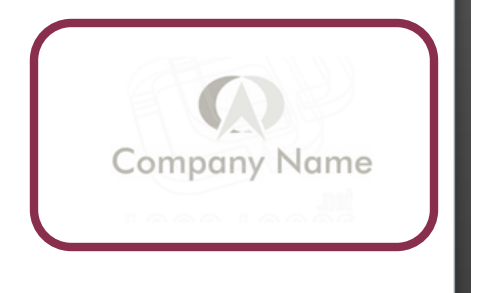

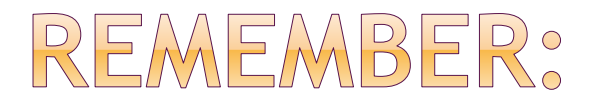

#### Text color changes are done from the Home Tab

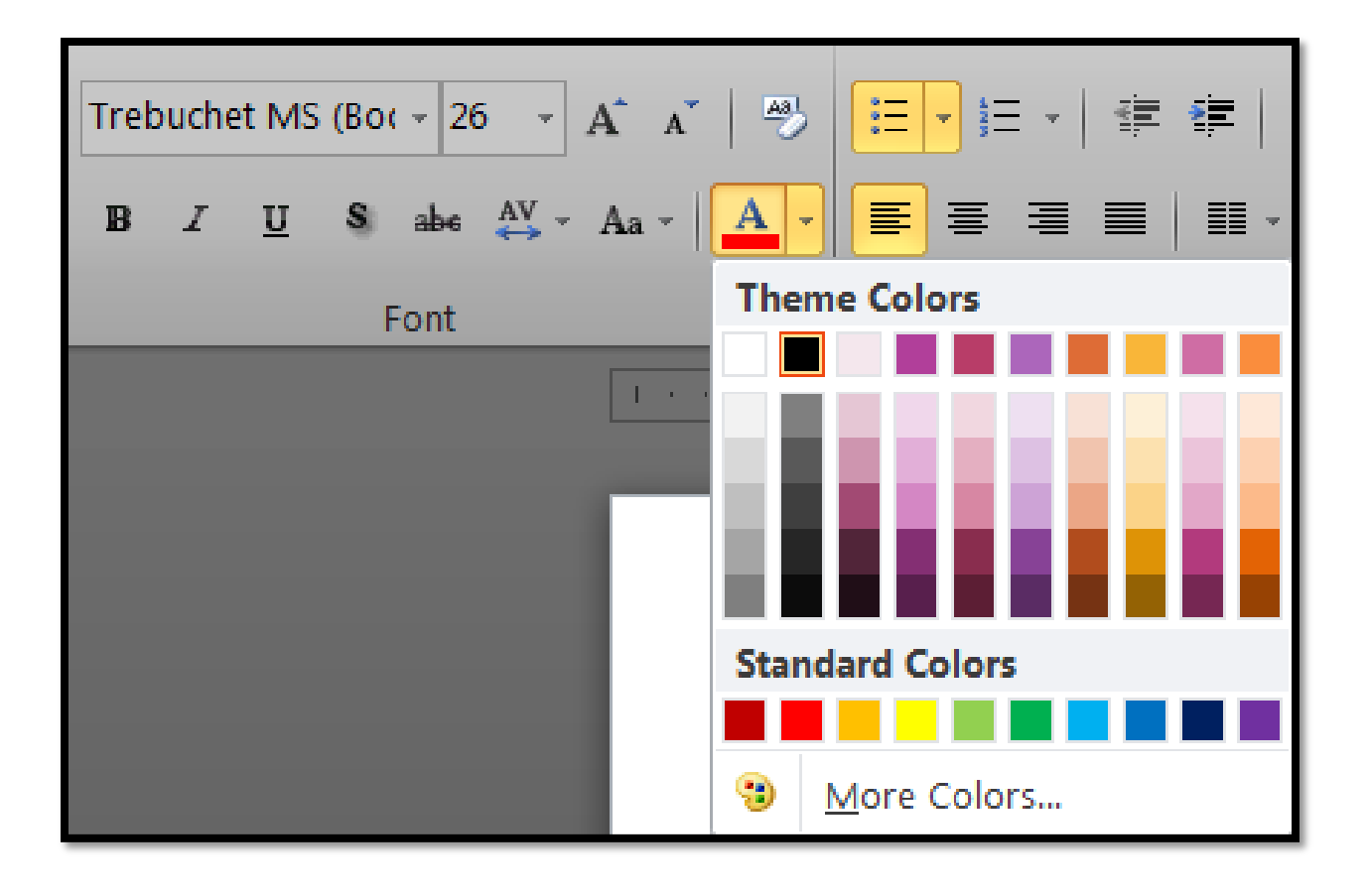

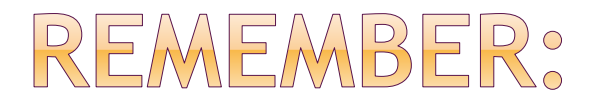

#### Logo Color Changes are done from the Format Tab | Color Sub Menu

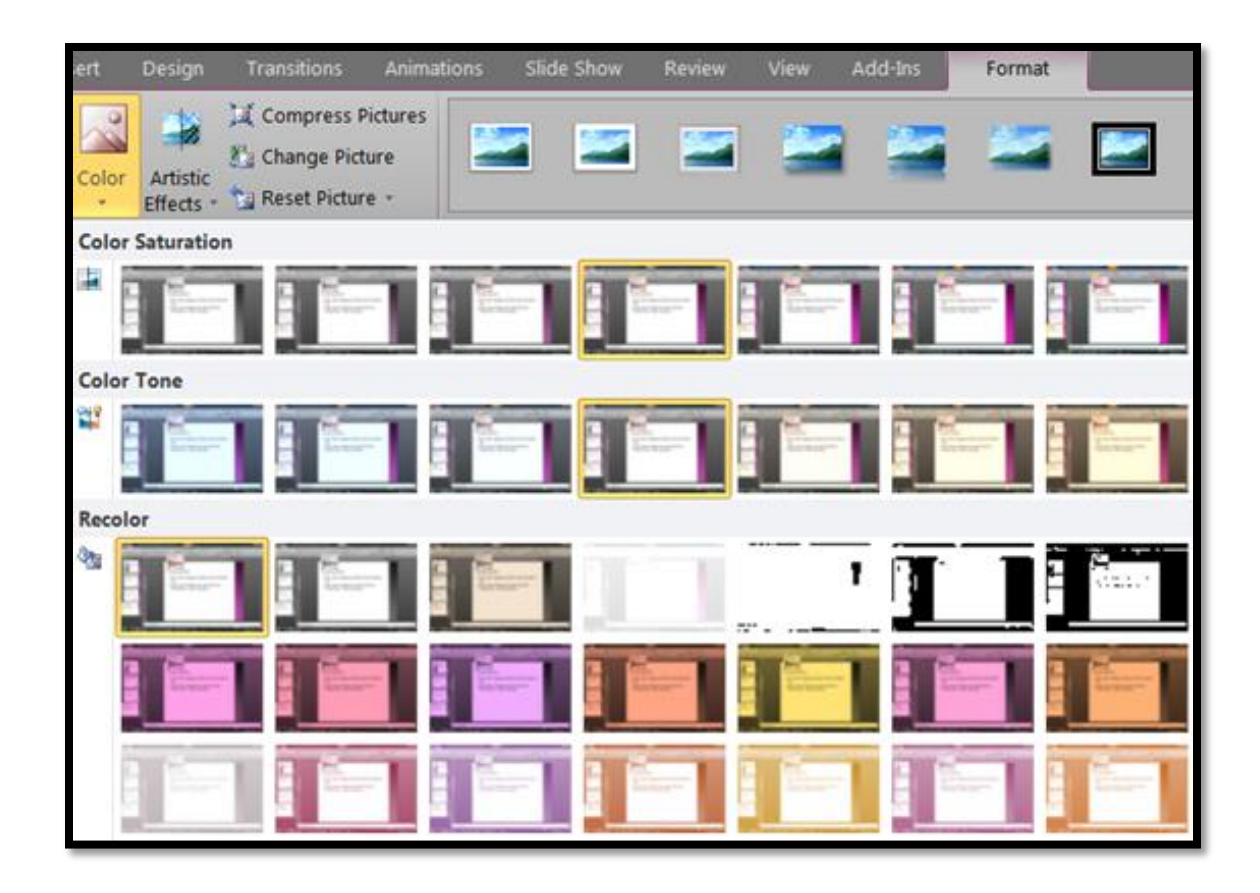

### WWW.BRAINYBETTY.COM